## **digital**.system

### Guida per aprire un ticket sulla piattaforma web

### Guideline

Nel contenuto del tickets va dettagliato il problema riscontrato, tenendo presente di:

- 1. Indicare il problema come lo riscontrate
  - a. il telefono non esegue le chiamate.
  - b. Il pc non si connette a internet
- 2. Indicare l'apparato sul quale si riscontra il problema
  - a. Interno
  - b. Indirizzo Ip/ mac address
  - c. Nome del computer
- 3. Indicare se anche altri colleghi/personale riscontrano lo stesso problema
- 4. Indiare se sono state fatte delle prove per risolvere/approfondire il problema riscontrato
  - a. ping
  - b. riavvio
  - c. check della cavetteria
- 5. Indicare se sono state fatte delle modifiche all'apparato
  - a. aggiornamenti
  - b. spostamenti di appartati
  - c. manutenzioni
- 6. Indicare un contatto al quale è possibile rivolgersi per permettere una corretta e rapida risoluzione del problema.

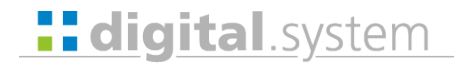

L'indirizzo per accedere alla piattaforma è:

https://tickets.digital-system.it/

| Higital.system                                                                     |
|------------------------------------------------------------------------------------|
| Pagina iniziale                                                                    |
| Accedi Come possiamo aiutarti? It uo indirizzo email Ricordami Pasmord pers Accedi |
|                                                                                    |
| Help Desk Software by Kayako                                                       |

Accedere con i propri dati, se non si possiedono o non si ricordano contattare l'assistenza al numero

0437-296539 oppure inviare una mail con la richiesta a assistenza@digital-system.it

| digital.system                |                                     |                        |
|-------------------------------|-------------------------------------|------------------------|
| Pagina iniziale I Miei Ticket | Invia un Ticket Knowledgebase No    | otizie Risolutore prol |
| Account                       | Come possiamo aiutarti              | ?                      |
| Preferenze                    | Preferenze     Invia un tickot      |                        |
| Cambia Password               |                                     |                        |
| Disconnetti                   | Se non trovi una soluzione al tuo p | roblema nel nostro kno |

Nella barra blu in alto premere sulla voce: invia un tickets

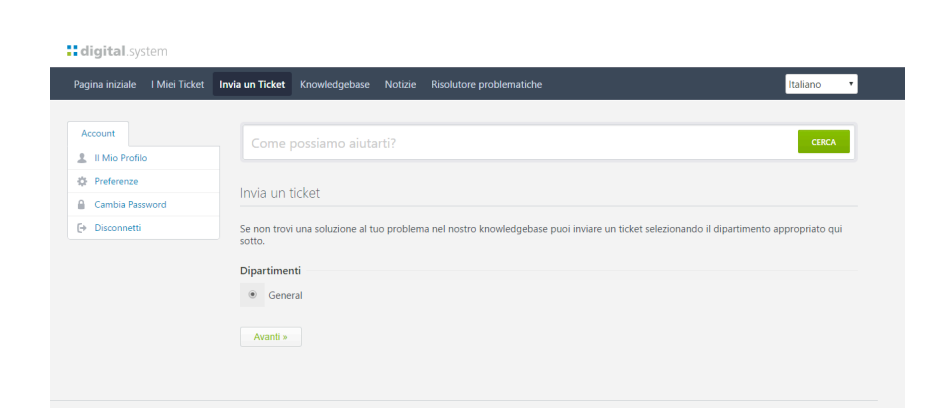

Premere su avanti

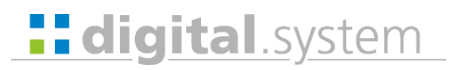

| ← → C [ ▲ Sicuro   https://tickets.digital-system.it/index.php7/Tickets/Submit/RenderFo                                                                                                    | m                                                                       | x 😭 e 🖧 🗅 |
|----------------------------------------------------------------------------------------------------|-------------------------------------------------------------------------|-----------|
| digital.system                                                                                                    |                                                                         |           |
| Pagina iniziale I Miei Ticket In                                                                                                    | via un Ticket Knowledgebase Notizie Risolutore problematiche Italiano 🔻 |           |
| Accuser<br># #Min Profile<br>Preference<br>Cantobe President<br>Preference<br>Preference | Come possiamo aiutarti?                                                 |           |
|                                                                                                    | Allega File [@ Agglungi File]                                           |           |
|                                                                                                    | Invia                                                                   |           |
|                                                                                                    |                                                                         |           |

Inserire alla voce oggetto: una breve descrizione del problema

Invece nel corpo del messaggio la descrizione dettagliata del problema secondo le Guideline

Se si vuole aggiungere degli allegati come immagini o file di log basta premere su "aggiungi file" e allegare i documenti desiderati.

Una volta terminata la descrizione premere su invia per confermare e inviare il ticket all'assistenza

# **digital**.system

#### Tips&triks

| ← → C | m.it/index.php?/Tickets/ViewList                                             |                                              |                           |
|-------|------------------------------------------------------------------------------|----------------------------------------------|---------------------------|
|       | <b>digital</b> .system                                                       |                                              |                           |
|       | Pagina iniziale I Miei Ticket                                                | Invia un Ticket Knov                         | vledgebase Notizie        |
|       | Account<br>II Mio Profilo<br>Preferenze<br>Cambia Password<br>C+ Disconnetti | Come possiamo aiutarti?<br>Visualizza Ticket |                           |
|       |                                                                              | ID Ticket                                    | Ultimo<br>Aggiornamento v |
|       |                                                                              |                                              |                           |
|       |                                                                              |                                              |                           |
|       | Help Desk Software by Kayako                                                 |                                              |                           |

È possibile visualizzare i propri tickets nella sezione "i miei tickets"

Qui si trova l'elenco ti tutti i tickets sia quelli aperti che quelli già chiusi